パソコン引っ越しの手順

- 1. D ドライブが無い場合は作る (ディスクの管理) ※ウインドウアイコンを右クリック
- ユーザー権限制御を最低に落とす
   コントロールパネル → ユーザーアカウント → ユーザーアカウント制御設定の変更
- 3. ヘルプファイルを使用するには Windows 8-バージョンの .exe をインストールするhttps://kzstock.blogspot.com/2018/05/win10-winhlp32.html

```
WindowsXP の中から winhlp32.exe を抜き出す
※helpFile_forWin10 の中にある
d:temp の中に2つのファイルを入れる
Win10-Hlp32-Fix.cmd
winhlp32.exe
管理者権限で CMD に入り Win10-Hlp32-Fix.cmd を実行する
4. セキュリティソフトは無効にする。
5. インストールするソフト
 1) オフィス
 2)
    BCC6, InstallShield
      DBEAdministrator は管理者権限で起動
      PARADOX の NET DIR を C:¥MvProg に変更
       (環境設定 → Drivers → Native → PARADOX
      System \rightarrow INIT \rightarrow SHAREDMEMLOCATION \wr
                                                「5BDE」 と入れる
      ※ theEkiden を 複数起動する為
 3)
    XAMPP (インストール先 D:¥)
 4)
    activePerl5 (D:usr)
     D:¥xampp¥apache¥conf¥httpd.conf に下記の記述を入れる
      <IfModule mime module>.
            AddHandler application/x-httpd-php .php .html
```

</IfModule>

```
5) %new
```

## Unicode::Japanese インストール方法

```
$ perl -MCPAN -e shell
cpan> install Unicode∷Japanese
```

```
※ localhost でアクセスした場合は 最後の / は入れないでアクセスしないと
<? php include('./cgi_tab.hph'); ?> が作動しない
```

```
サンプルコード
use strict;
use warnings;
use utf8;
#これで標準出力が自動的に cp932 に encode される
binmode STDOUT , ":encoding(cp932)";
{
  use Encode;
  use Encode::JP::H2Z;
  my $eucjp = Encode::find_encoding('eucjp');
  sub hankaku2zenkaku {
   my $str = $eucjp->encode(shift);
   Encode::JP::H2Z::h2z(¥$str);
   $eucjp->decode($str);
  }
  sub zenkaku2hankaku {
     my $str = $eucjp->encode(shift);
     Encode::JP::H2Z::z2h(¥$str);
     $eucjp->decode($str);
 }
}
print hankaku2zenkaku("オント゛ゥルルラキ゛ッタンテ゛ィスカー!?"), "¥n";
print zenkaku2hankaku("ウソダドンドコドーン"), "¥n";
```